## パートナーチケット 企業様向け招待チケット予約マニュアル

2022.9.2

お問合せ先:京都ハンナリーズチケット係

ticket@sckyoto.jp

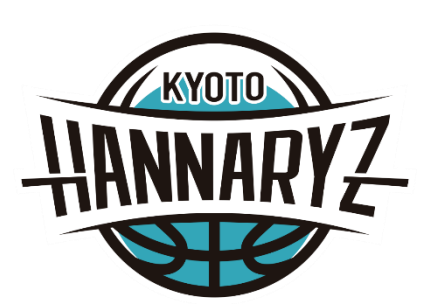

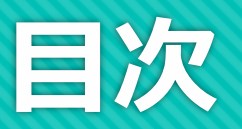

| 【企業側管理者】                                            |
|-----------------------------------------------------|
| ○ パスコードの発行 ・・・・・・・・・・・・・・ p. 2~3                    |
| ○ 【参考】履歴照会 ・・・・・・・・・・・・・・・・・ p. 4                   |
| 【来場者】                                               |
|                                                     |
| ○ チケット発券【来場者】 ・・・・・・・・・・・・・ p. 5~15                 |
|                                                     |
| 【共通】                                                |
| ○ チケット販売スケジュール ・・ ・・・・・・・・・・・・・・ p. 16              |
| ○ Bリーグチケット会員登録 ・・・・・・・・・・・・・・・・ ・ ・ ・ ・ ・ ・ ・ ・ ・ ・ |
| ○ よくある質問 ・・・・・・・・・・・・・・・・・・ p. 18                   |

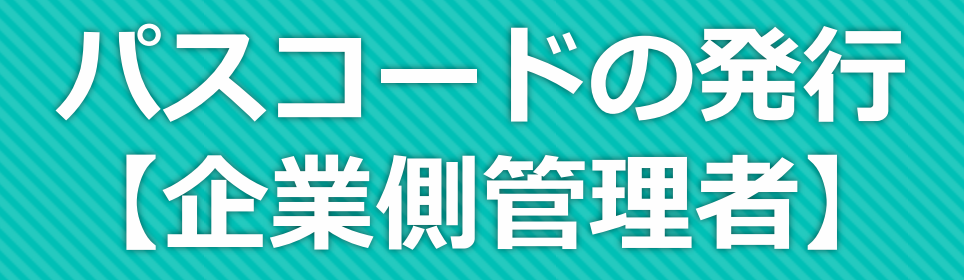

- 申込案内のQRコードまたはURL (https://hannaryz.com/sponsor\_ ticket/)からサイトに移動してください
- <u>①パスコードの発行</u>
  - ・「<mark>企業ID</mark>」(申込案内参照)を 入力してください
  - ・「<mark>パスワード</mark>」 (申込案内参照)を 入力してください
  - ・「<mark>試合日</mark>」を選択してください
  - ・「<mark>人数</mark>」(1~6名まで)を 選択してください
  - ・「<mark>発行</mark>」をクリックしてください

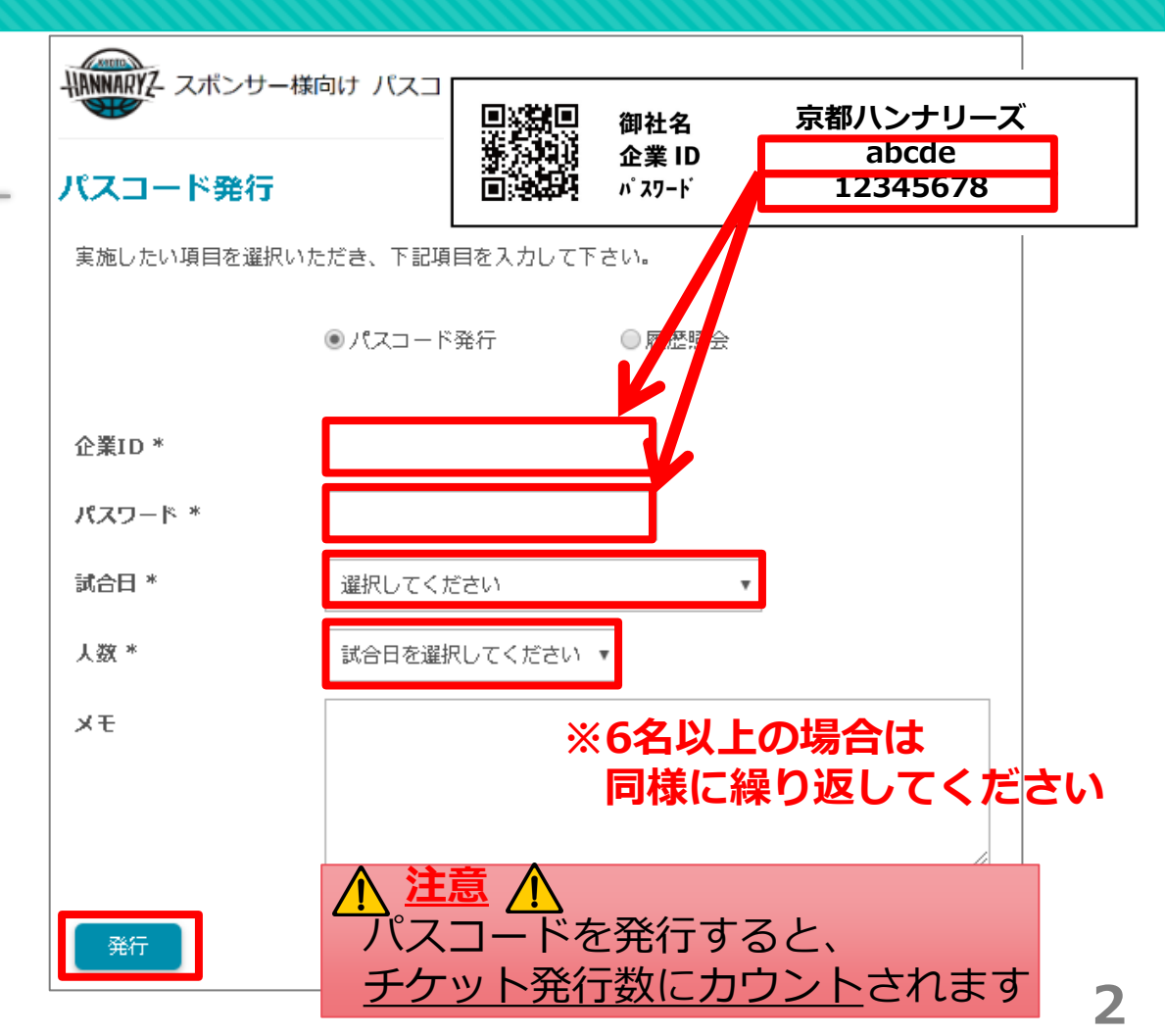

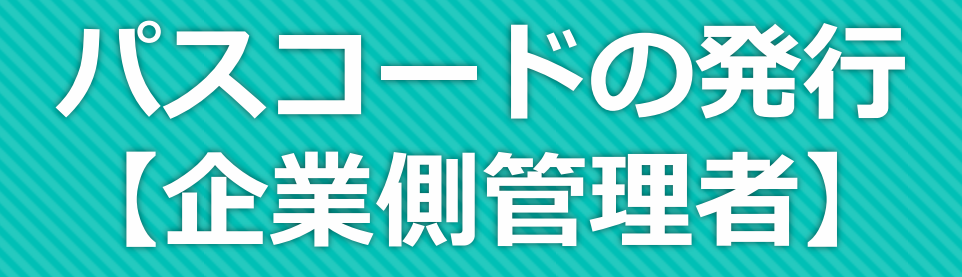

#### ②発行されたパスコードを確認

- ・発行された<u>「パスコード」</u>と
- ・<u>「チケット発券サイトURL」</u>
  - (B.LEAGUEチケット)
  - を来場者へお伝えください
- ・「チケット発券サイトはこちら」
  - をクリックして次に進んでください

※パスコードを発行すると、チケット 残数が減ります。

※試合日・人数の変更がある場合は

別のパスコードを発行してください。

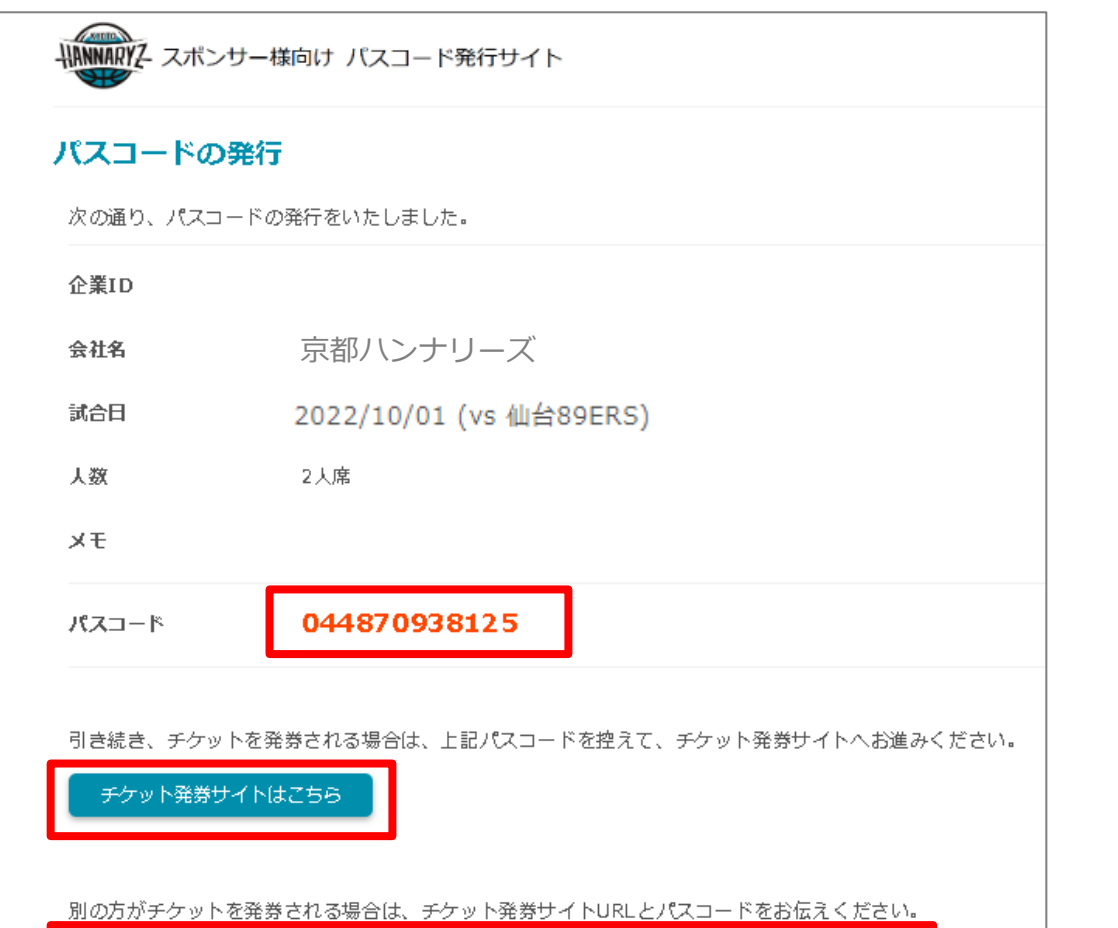

チケット発券サイトURL:https://bleague-ticket.psrv.jp/sales/KH/20191023/a2cd175d

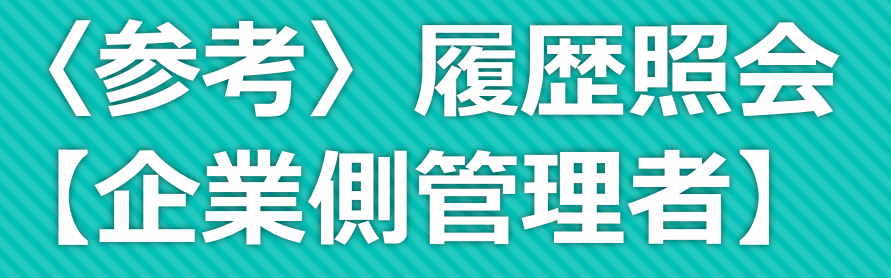

0

|                             | HANNARYZ スポンサ                                                                                                    | ー様向け パスコード発行                                                                                                    | テサイト                                                                                                    |                                                    |                                                               |                                                                       | 20                    | スコード発行 履歴!                    |
|-----------------------------|----------------------------------------------------------------------------------------------------|----------------------------------------------------------------------------------------------------|----------------------------------------------------------------------------------------------------|----------------------------------------------------|---------------------------------------------------------------|-----------------------------------------------------------------------|-----------------------|-------------------------------|
| 履歴照会                        | 履歷照会                                                                                                    |                                                                                                    |                                                                                                    |                                                    |                                                               |                                                                       |                       |                               |
| 「 <mark>履歴照会</mark> 」 クリックし | 企業ID:                                                                                                    | 会社名:京都/                                                                                                    | ヽンナリーズ                                                                                                    |                                                    |                                                               |                                                                       |                       |                               |
| こください                       | ▶☆午庭物サフリ                                                                                                    | • • • • • • • • • • • • • •                                                                                                    | •••••                                                                                                    | ••••                                               |                                                               | • • • • • • • •                                                       |                       | • • • • • • • • • • • •       |
| >「発行席数サマリ」と                 | 今シーズン発行可能                                                                                                    | 認な總席数                                                                                                    |                                                                                                    | 現在の発行済                                             | み席数                                                           |                                                                       | 発行残数                  |                               |
| 「発行席数一覧」が表示                 |                                                                                                    | 112                                                                                                    |                                                                                                    |                                                    | 27                                                            |                                                                       |                       | 85                            |
|                             |                                                                                                    |                                                                                                    |                                                                                                    |                                                    |                                                               |                                                                       |                       |                               |
| れます                         | ▶ 発行席数一覧                                                                                                    | •••••                                                                                                    | •••••                                                                                                    |                                                    | ••••                                                          | ••••                                                                  | • • • • • • • • • • • | •••••                         |
| れます                         | ▶ 発行席数一覧                                                                                                    | •••••                                                                                                    | ••••••                                                                                                    |                                                    | ••••                                                          | ••••                                                                  | ••••                  | 1 - 10 / 10                   |
| れます                         | ▶ 発行席数一覧                                                                                                    | <b>パーニス</b> パ                                                                                                    | 試合日                                                                                                    |                                                    | 人资                                                            |                                                                       |                       | 1 - 10 / 10                   |
| れます                         | ▶ 発行席数一覧<br>発行日時                                                                                                  | パスコード<br>チケット発券URL                                                                                                    | 試合日                                                                                                    |                                                    | 人资                                                            | - ×ŧ                                                                  |                       | 1 - 10 / 10                   |
| れます                         | ▶ 発行席数一覧           発行日時           2019/10/15                                                                      | <mark>パスコード</mark><br>チケット発券URL<br>003977365923                                                                                              | 試合日<br>2019/11/09 (vs 秋田ノーザン)                                                                                                    | 시 <b>ビ</b> ネッツ <b>)</b>                            | <b>人</b> 数<br>4人席                                             | - ¥Ŧ                                                                  |                       | 1 - 10 / 10                   |
| れます                         | ▶ 発行席数一覧<br><u>発行日時</u><br>2019/10/15<br>17:10:33                                                                 | パスコード         チケット発券URL         003977365923         https://bleague-ti                                                                      | 試合日<br>2019/11/09 (vs 秋田ノーザン)<br>icket.psrv.jp/sales/KH/20191109/1                                                                                        | ハピネッツ <b>)</b><br>2ffffc2 <u>9</u>                 | <b>人</b> 数<br>4人席                                             | - ×ŧ                                                                  |                       | 1 - 10 / 10                   |
| れます                         | ▶ 発行席数一覧          発行日時         2019/10/15         17:10:33         2019/10/10                                     | パスコード         チケット発券URL         003977365923         https://bleague-til         013718594655                                                | 試合日<br>2019/11/09 (vs 秋田ノーザン)<br>cket.psrv.jp/sales/KH/20191109/<br>2019/11/09 (vs 秋田ノーザン)                                                                | ハピネッツ)<br>2 <u>ffffc29</u><br>ハピネッツ)               | 人数<br>4人席<br>2人席                                              | - メモ<br>-<br>-<br>-<br>-<br>-<br>-<br>-<br>-<br>-<br>-<br>-<br>-<br>- |                       | 1 - 10 / 10<br>編集<br>編生       |
| ます かます                      | ▶ 発行席数一覧           発行日時           2019/10/15           17:10:33           2019/10/10           20:05:09           | パスコード         チケット発券URL         003977365923         https://bleague-til         013718594655         https://bleague-til                    | 試合日<br>2019/11/09 (vs 秋田ノーザン)<br>cket.psrv.jp/sales/KH/20191109/<br>2019/11/09 (vs 秋田ノーザン)<br>cket.psrv.jp/sales/KH/20191109/                             | ハピネッツ)<br>2ffffc29<br>ハピネッツ)<br>646307d7           | 人数<br>4人席<br>2人席                                              | - メモ<br>-<br>-<br>営業販促                                                |                       | 1 - 10 / 10       編集       編集 |
| されます 画面イメージ                 | ▶ 発行席数一覧          発行日時         2019/10/15         17:10:33         2019/10/10         20:05:09         2019/10/08 | パスコード         チケット発券URL         003977365923         https://bleague-ti         013718594655         https://bleague-ti         023249630110 | 試合日<br>2019/11/09 (vs 秋田ノーザン)<br>icket.psrv.jp/sales/KH/20191109/<br>2019/11/09 (vs 秋田ノーザン)<br>icket.psrv.jp/sales/KH/20191109/<br>2019/11/09 (vs 秋田ノーザン) | ハビネッツ)<br>2ffffc29<br>ハビネッツ)<br>646307d7<br>ハビネッツ) | <ul> <li>人数</li> <li>4入席</li> <li>2入席</li> <li>3入席</li> </ul> | <ul> <li>メモ</li> <li>当業販促</li> </ul>                                  |                       | 1 - 10 / 10<br>編集<br>編集       |

※B.LEAGUEチケットのご利用には、予めB.LEAGUE会員(無料)もしくはファンクラブへの会員登録が 必要となります。 →登録がまだの方は、P17「P」FACUE会員登録」 △

⇒登録がまだの方は、P17「B.LEAGUE会員登録」へ

販売期間: 2022/9/1 (木) 12:00~2022/10/1 (土) 12:00

| -        | HANNARYZ-                                                  | U.U.(±)<br>16:05 TIPOFF<br>VS                       | AWAY                             |
|----------|------------------------------------------------------------|-----------------------------------------------------|----------------------------------|
|          | 京都                                                         | 京都市体育報                                              | 仙台                               |
| 公式ファンク   | ラブ「ファンナリーズ」2022-23シーズン会員業                                  | 集中!! 申し過みは <u>… きら</u> から                           |                                  |
|          | リーズモフォローレよう>>                                              |                                                     |                                  |
| asns& t/ | ram / LINE / Youtube / Facabook / Tiktok<br>リックするとページ道路します |                                                     |                                  |
| ートエンドや、  | コートサイドの各弟例付近は、選手がプレーする<br>9ご変更ください。                        | 際に、ボールや進手がやむを得ず客店へ強い勢いで用が込む場合があります。                 | ので、手めご了違いただくとともに、職入される序意の選択にあたり、 |
| た、戦略の際に  | は、ボールや選手の行力に十分ご注意ください。                                     |                                                     |                                  |
| LEACUE   | MARSIN: 「B.LEAGUERまパクラブからのお知らい                             | り、に「希望する」を選択されている場合、チケットをご願入されますと、                  |                                  |
| -14-140  | S型ハンナリーズからお知らせスールが配合され<br>EUL、BLENUE会員マイページの「登録情報の         | る場合がこさいます。予めご了承ください。<br><u>書画・書書</u> 」からいつざね変更可能です。 |                                  |
|          |                                                            | ∞チケットの離入                                            | BLEAGUE ART . BLEAGUE AR         |

※B.LEAGUEチケットの HPのデザインや文言は 変更になる可能性があります

#### ③**購入手続きページへ移動** 「購入する」をクリックしてください

#### ④ B. スマチケにログインし購入手続き

- ・「ログインID」(来場者)を入力してください
- ・「パスワード」 (来場者)を入力してください
- 「ログイン」をクリックしてください

※ B. スマチケに登録がお済でない方は
 「B. LEAGUE会員登録」後に
 以上の操作でログインをしてください

| 新規会員登録                                                                                                    |
|----------------------------------------------------------------------------------------------------|
| ※B.LEAGUEチケット・ECでのグッズ購入のご利用には、B.LEAGUE会員(無<br>料)もしくは各チームのファンクラブへの会員登録が必要となります。<br>会員登録がお済みでない方は、こちらからご登録ください。 |
| B.LEAGUE会員登録                                                                                                  |
| <b>ログイン</b><br>前シーズンでファンクラブまたはB.LEAGUE会員に登録済の方は、<br>ログインの上お進みください。                                            |
| サブアカウントの会員でファンクラブに入会される場合、ログイン後<br>のマイページで、入会対象のアカウントに切り替えた上で、入会の申<br>込が必要です。                                 |
| ログインID (ご登録メールアドレス)                                                                                           |
| 人気手続さの際に設定したメールアトレス<br>パスワード パスワードを表示する                                                                       |
| パスワード                                                                                                    |
| パスワードを忘れた方                                                                                                    |
| ログイン                                                                                                    |

#### <u>⑤【お知らせ】</u>

確認して、「OK」をクリック

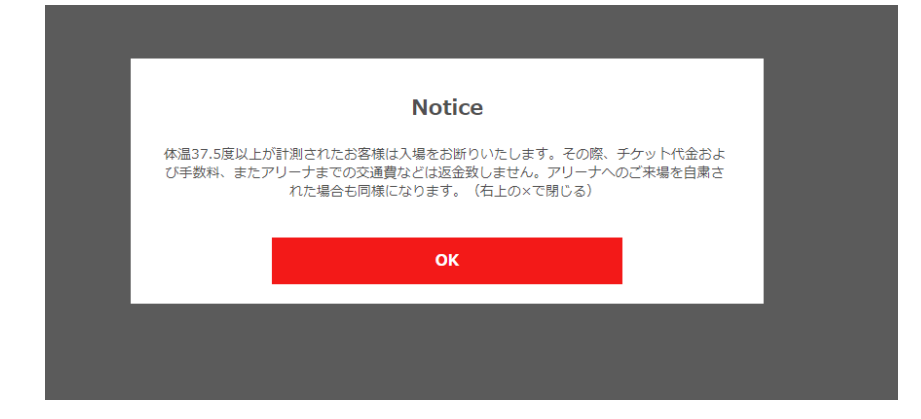

#### <u>⑥【招待チケット】パスコードの入力</u>

①で発行された「<mark>パスコード</mark>」を入力し、 「<mark>次へ進む</mark>」をクリックしてください

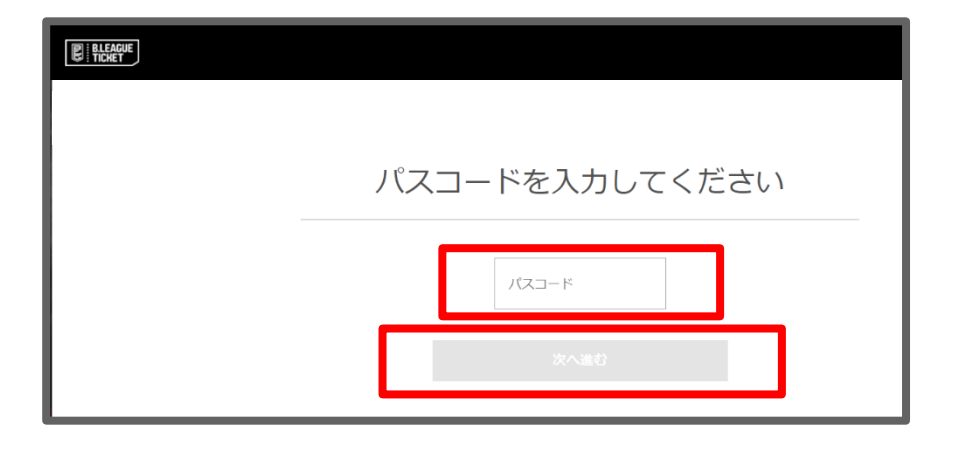

#### ⑦【お知らせ:購入制限有】

記載されているチケットの購入上限が希望枚数と一致しているか確認し「次へ」をクリック

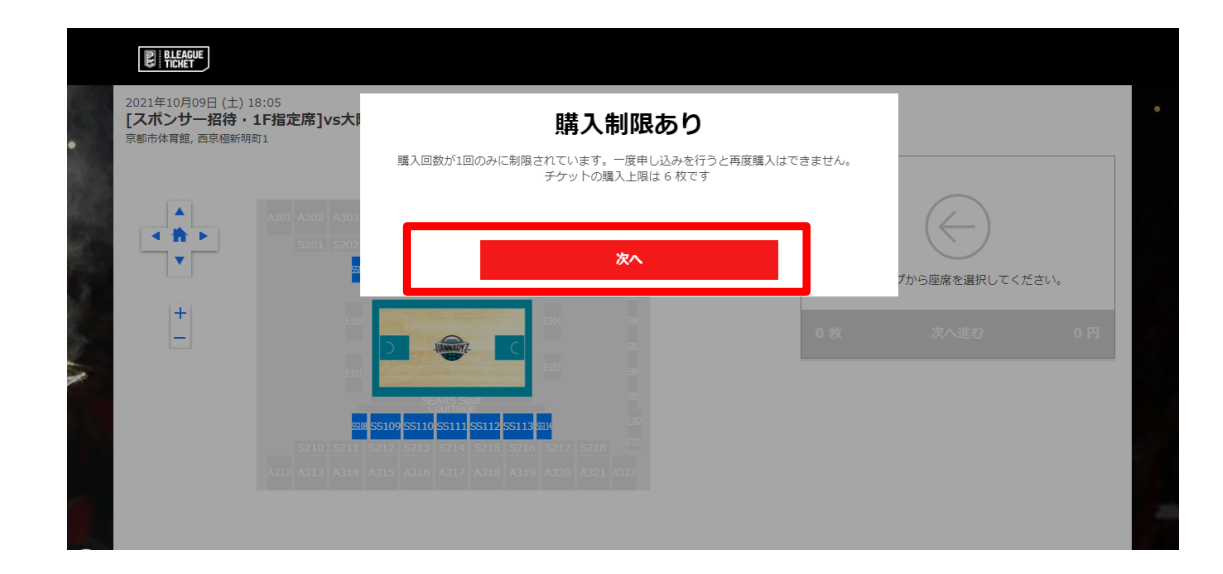

#### ⑧座席の選択

・お好きな座席を<mark>選択</mark>してください

#### 画面イメージ

2020年10月03日(土) 18:05 ※テスト※[スポンサー招待]10月3日vs富山グラウジーズ ハンナリーズアリーナ,西京極新明町1

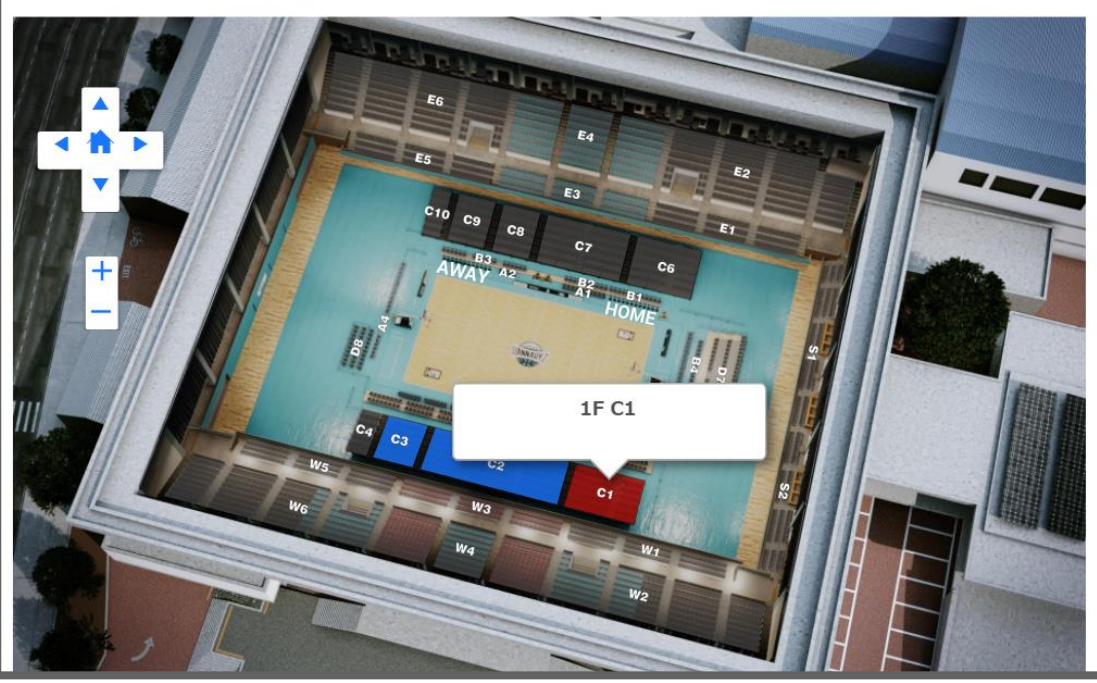

⑧座席の選択

・お好きな座席を<mark>選択</mark>してください

画面イメージ

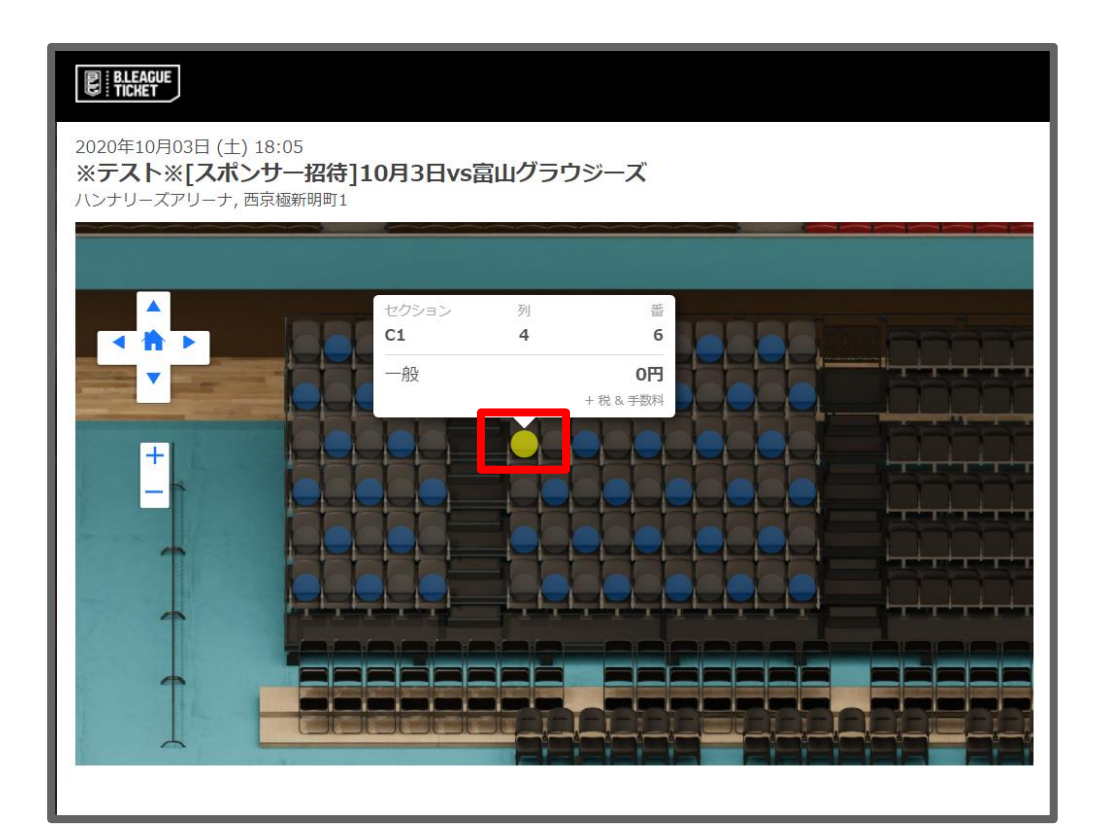

#### <u>⑨選択した座席の確認</u>

選択した座席を確認し、問題なければ 「次へ進む」をクリックしてください

※ 修正する場合は「×」を クリックし、選択し直してください

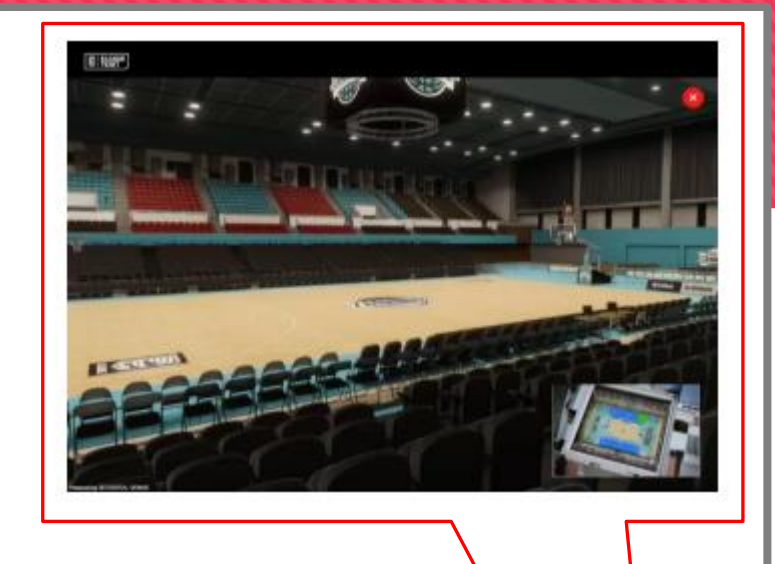

#### BLEAGUE

2020年10月03日(土) 18:05 ※テスト※[スポンサー招待]10月3日vs富山グラウジーズ ハンナリーズアリーナ, 西京磁新朝町1

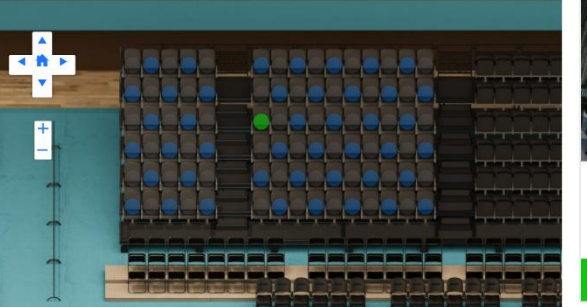

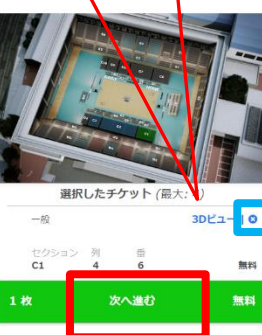

画面イメージ

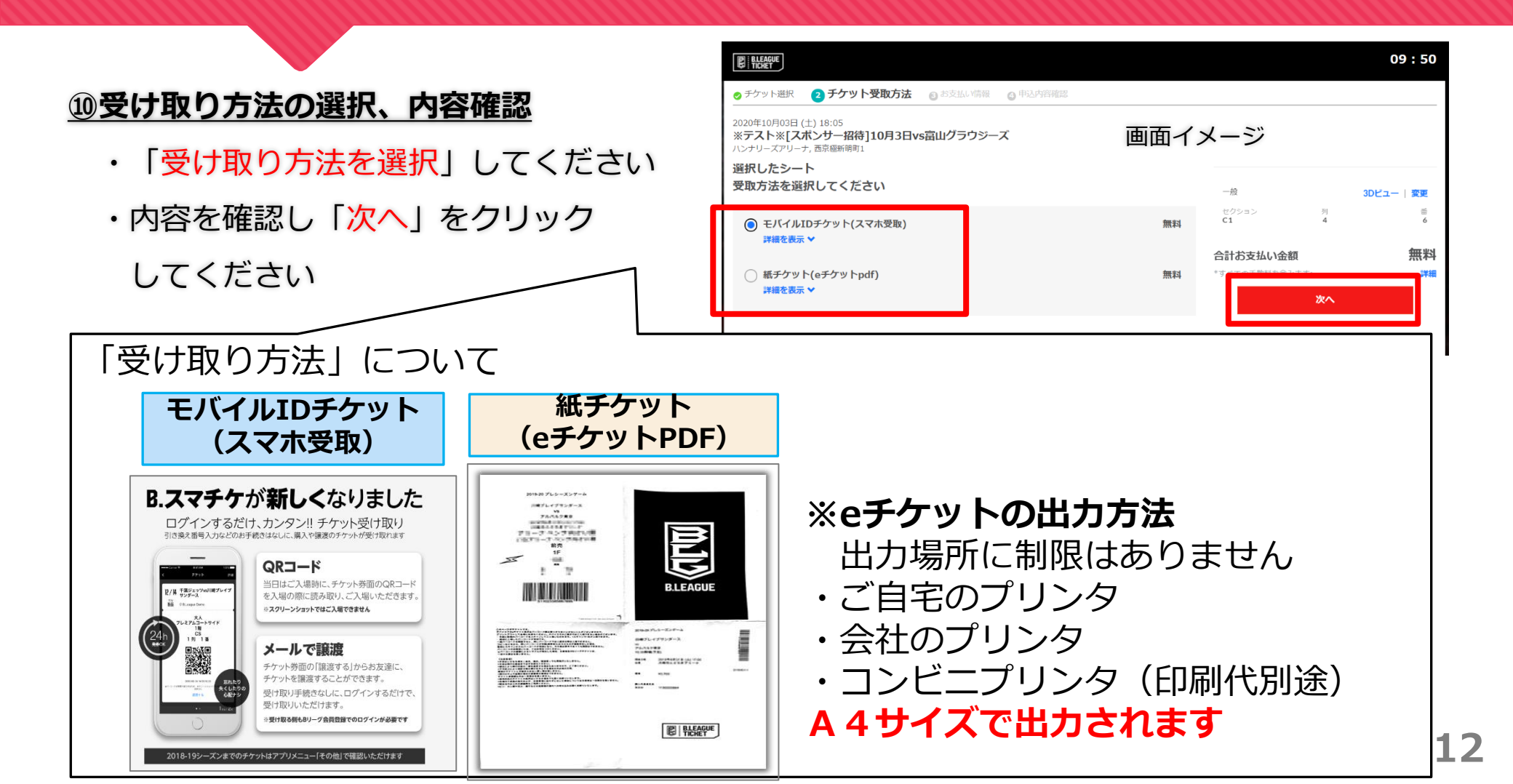

#### ①Bリーグ会員ログイン

再度確認のためBリーグ会員ログインを行う (この際メールアドレスは自動入力される)

| BLEAGUE<br>TICHET                                       |                                                       |   |                   |                  | 09:38                       |
|---------------------------------------------------------|-------------------------------------------------------|---|-------------------|------------------|-----------------------------|
| ログイン / 利用登録                                             |                                                       |   |                   |                  |                             |
| 2020年10月03日(土)18:05<br>※テスト※[スポンサー招<br>ハンナリーズアリーナ,西京極新明 | 待]10月3日vs富山グラウジーズ<br><sup>町1</sup>                    |   |                   |                  |                             |
|                                                         | ご利用を開始するために、<br>B.LEAGUEログインIDでログインしてください。<br>メールアドレス |   | 一般<br>セクション<br>C1 | <u>ঈ</u> ।]<br>4 | 3Dビュー   <b>変更</b><br>番<br>6 |
|                                                         |                                                       |   | 合計お支払い金額          |                  | 無料                          |
|                                                         | パスワード                                                 |   | *すべての手数料を含みます:    |                  | 詳細                          |
|                                                         | パスワード                                                 |   |                   |                  |                             |
|                                                         | ログイン                                                  |   |                   |                  |                             |
|                                                         |                                                       | _ |                   |                  |                             |

#### 迎選択した座席の確認

選択した座席を確認し、

問題がなければ「同意して申し込む」を クリックしてください。

※確定後はキャンセルができないので
注意してください
※ 修正する場合は「変更」を
クリックし、選択し直してください

09:23 BLEAGUE TICKET ● チケット選択 ● チケット受取方法 ● お支払い情報 4 申込内容確認 2020年10月03日 (土) 18:05 ※テスト※[スポンサー招待]10月3日vs富山グラウジーズ -ハンナリーズアリーナ,西京極新明町1 受取方法 -船 3Dビュー 変更 ※テスト※[スポンサー招待]10月3日vs富山グラウジーズ C1 受取方法 モバイルIDチケット(スマホ受取) 詳細 | 編集 無料 合計お支払い金額 「千粉料を今」は 購入者情報 同意して申し込む 利用規約 に同意のうえ,先にお進みください. このチケットは無断有償譲渡禁止です。

※10分以内に処理を行わないと

再度選択となるので注意してください

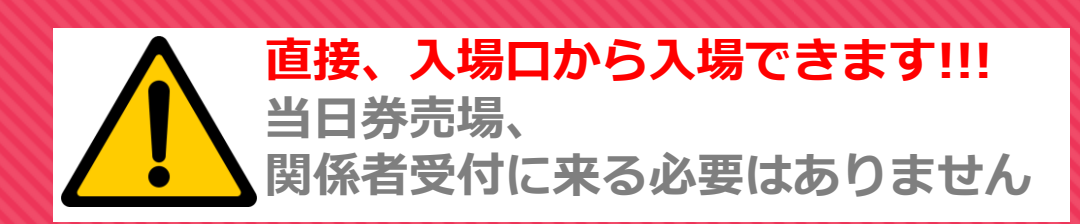

#### <u> ③チケットの発券方法</u>

・「受け取り方法を選択」した方法でチケットを発券してください

モバイルIDチケット (スマホ受取) 紙チケット (eチケットPDF)

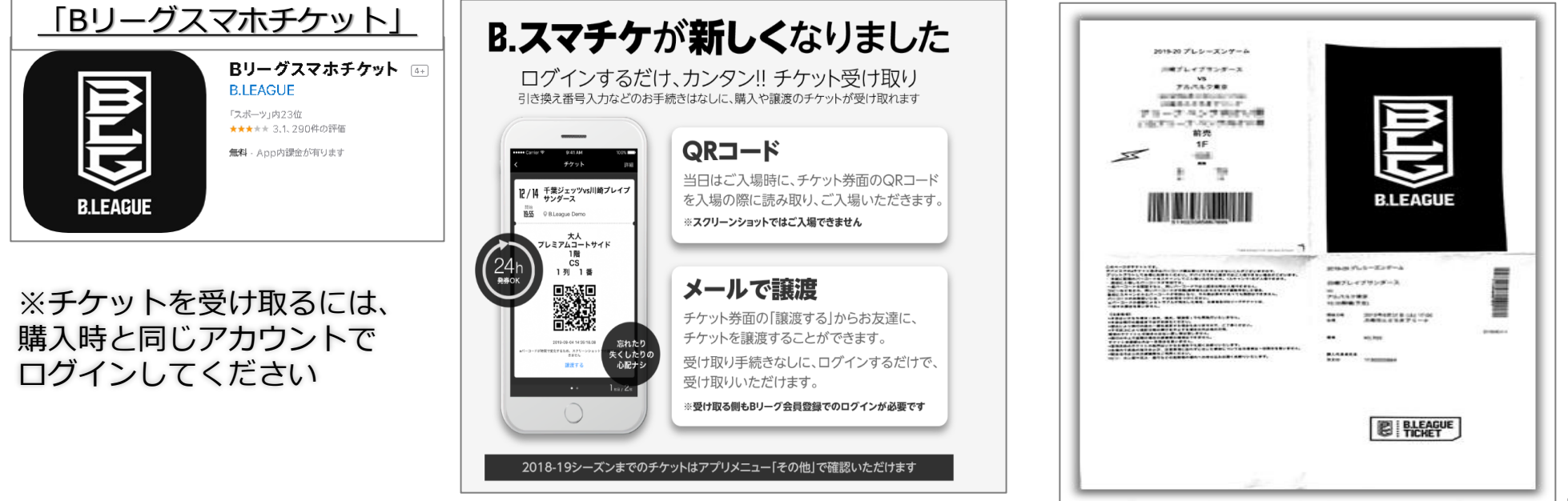

### <u>チケット販売スケジュール</u>

| 日程    |         | TIP OFF | 対戦相手            | プレミア会員                  | はんニャリン会員<br>レギュラー会員   | ライト会員                  | 一般会員                 |
|-------|---------|---------|-----------------|-------------------------|-----------------------|------------------------|----------------------|
| 10/1  | ±       | 16:05   |                 |                         |                       |                        |                      |
| 10/2  | B       | 15:05   | 侧台89ERS         | 0 (0 (0)10:00           | 0/10/8/10:00          | 0 /14 / +> 10.00       | 0 / 10 / 0 / 10 / 00 |
| 10/8  | ±       | 15:05   |                 | 9/9(金)12:00             | 9/12( <b>A</b> )12:00 | 9/14(7)(12:00          | 9/16(畫)12:00         |
| 10/9  | H       | 13:05   | ファイティンクイークルス名古屋 |                         |                       |                        |                      |
| 10/22 | ±       | 15:05   | チョントレーックフ DD    |                         |                       |                        |                      |
| 10/23 | B       | 15:05   | 新満アルビレンシス DD    | 9/23 (金)12:00           | 9/26(月)12:00          | 9/28 (水)12:00          | 9/30(金)12:00         |
| 10/26 | <b></b> | 19:05   | 名古屋ダイヤモンドドルフィンズ |                         |                       |                        |                      |
| 11/30 | 水       | 19:05   | 広島ドラゴンフライズ      |                         |                       |                        |                      |
| 12/3  | ±       | 15:05   | 信用ブレイブウォリアーズ    | 11/4 (金)12:00           | 11/7 (月)12:00         | 11/9(水)12:00           | 11/11(金)12:00        |
| 12/4  | B       | 15:05   |                 |                         |                       |                        |                      |
| 12/17 | ±       | 15:05   | 二道ネオファニックス      | 11/18(全)12:00           | 11/21(目)12:00         | 11/23 (**)12.00        | 11/25(全)12:00        |
| 12/18 | H       | 15:05   |                 | 11/10(11/12:00          | 11/21(3)12.00         | 11/20 (3)/12:00        | 11/20(32/12:00       |
| 1/7   | ±       | 15:05   | サンロッカーズ法公       | 12/9(金)12:00            | 12/12(目)12:00         | 12/14 (3k)12:00        | 12/16(金)12:00        |
| 1/8   | В       | 15:05   |                 | 12/3(12:00              | 12/12(3)/12:00        | 12/14(40/12:00         | 12/10(12/12:00       |
| 1/18  | 水       | 19:05   | 大阪エヴェッサ         |                         |                       |                        |                      |
| 1/21  | ±       | 15:05   | 群馬クレインサンダーズ     | 12/23 (金)12:00          | 12/26(月)12:00         | 12/28 (水)12:00         | 12/30(金)12:00        |
| 1/22  | B       | 15:05   |                 |                         |                       |                        |                      |
| 2/11  | ±       | 15:05   | 大阪エヴェッサ         | 1/13(余)12:00            | 1/16(目)12:00          | 1/18 (3k)12.00         | 1/20(余)12:00         |
| 2/12  | B       | 15:05   | XIII            | 17 10 (11/12:00         | 1/10(0)/12:00         | 1/10(00/12:00          | 1/20(11/12:00        |
| 3/18  | ±       | 15:05   | 千葉ジェッツ          |                         |                       |                        |                      |
| 3/19  | B       | 15:05   | 1 #2 - 22       | 2/17 (金)12:00           | 2/20(月)12:00          | 2/22 (水)12:00          | 2/24 (金)12:00        |
| 3/22  | 水       | 19:05   | 琉球ゴールデンキングス     |                         |                       |                        |                      |
| 4/5   | 水       | 19:05   | 滋賀レイクス          | 3/10(金)12:00            | 3/13(月)12:00          | 3/15(3k)12:00          | 3/17(金)12:00         |
| 4/12  | 水       | 19:05   | ファイティングイーグルス名古屋 | 0, 10 ( <u>1</u> ,11100 | 0, 10 (0, 12:00       | .,                     | o, ( <u>_</u> )oo    |
| 4/15  | ±       | 15:05   | 秋田ノーザンハビネッツ     | 3/17 (金)12:00           | 3/20(月)12:00          | 3/22 ( <b>x</b> )12:00 | 3/24 (金)12:00        |
| 4/16  | B       | 15:05   |                 | .,                      | .,                    | .,,                    | .,                   |
| 4/22  | ±       | 15:05   | 島根スサノオマジック      | 3/24(金)12:00            | 3/27 (月)12:00         | 3/29 ( <b>x</b> )12:00 | 3/31(金)12:00         |
| 4/23  | H       | 15:05   |                 |                         |                       | .,                     |                      |
| 5/6   | ±       | 15:05   | 滋賀レイクス          | 4/7 (金)12:00            | 4/10(月)12:00          | 4/12 ( <b>x</b> )12:00 | 4/14 (金)12:00        |
| 5/7   | B       | 15:05   |                 |                         | .,                    | .,,                    |                      |
|       |         |         |                 |                         | 試合開始時間は<br>予めご了承くださ   | 予定となり、変更の              | 可能性があります。            |

予約開始スケジュール 0

※パートナー各社様、

赤枠「プレミア会員先行」

からご予約可能となります。

※スケジュールは変更になる可能性がございますので、詳しくはHPをご確認ください。

#### B.LEAGUE会員登録

#### 会員登録(無料)は下記ページよりご登録ください https://bleague-ticket.psrv.jp/member/regist/

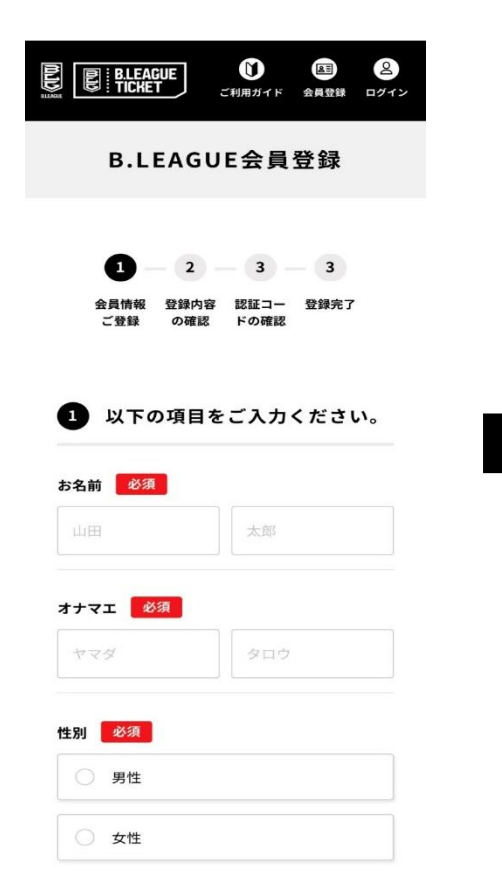

|                                  | ~                                 | 年                        |                           | ~  | 月   |     | ~   | Ħ |
|----------------------------------|-----------------------------------|--------------------------|---------------------------|----|-----|-----|-----|---|
| <b>郵便番</b>                       | 号 🚺                               | 必須                       |                           |    |     |     |     |   |
| 1500                             | 002                               |                          |                           |    |     |     |     |   |
| 自宅か                              | 携帯智                               | 電話、                      | いずれ                       | かの | 電話者 | 号をノ | 、カレ | τ |
| 電話番                              | ····                              |                          |                           |    |     |     |     |   |
| 0901                             | 1112                              | 222                      |                           |    |     |     |     |   |
|                                  |                                   | ha ha ha                 |                           |    |     |     |     |   |
|                                  |                                   |                          |                           |    |     |     |     |   |
| <b>電話番</b><br>0311               | <b>号(</b> 自                       | <b>宅)</b><br>11          |                           |    |     |     |     |   |
| <b>電話番</b><br>0311               | 号(自                               | 1 <b>2)</b>              |                           |    |     |     |     |   |
| 電話番<br>0311<br>メール               | 号 (自<br>11111<br>アドI              | 1宅)<br>11<br>レス          | 必須                        |    |     |     |     |   |
| 電話番<br>0311<br>メール<br>sam        | 号(自<br>11111<br>アドI<br>ple@       | 1宅)<br>11<br>レス<br>bleag | 必須<br>ue.jp               |    |     |     |     |   |
| <b>電話番</b><br>0311<br>メール<br>sam | 号(自<br>1111<br>アドI<br>ple@        | IT<br>II<br>レス<br>bleag  | <mark>៥នា</mark><br>ue.jp |    |     |     |     |   |
| 電話番<br>0311<br>メール<br>sam        | 号(自<br>11111<br>アドI<br>ple@<br>ード | I宅)<br>11<br>レス<br>bleag | 必須<br>(ue.jp<br>須         |    |     |     |     |   |

生年月日は後から変更できませんので、お間違い

のないように入力してください。

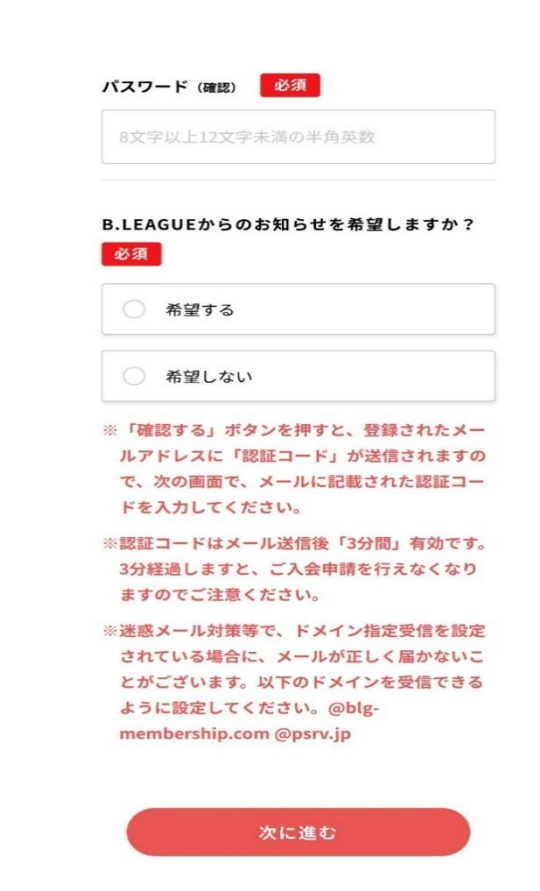

17

### よくある質問

- Q1. 招待チケットでパスコードを発行後にキャンセルはできますか?
  - ⇒ キャンセルはできません。よくご確認の上、パスコードを発行してください。
- Q2. 発券手数料はかかりますか?
  - ⇒ 手数料はかかりません。
- Q3. 招待チケット予約開始はいつからですか?
  - ⇒ スケジュール表の「プレミア会員」と同時です。

詳しくはp.16およびHPのチケットページでご確認下さい。

- Q4. 招待チケット予約はいつまでですか?
  - ⇒ 試合当日の12:00(正午)